If restarting the Services does not get rid of the license error and Reprise License Manager appears to be running, try to create a new. LIC file. It is the one that holds the license.

This step does require contacting Trimble Support to have them deactivate the license.

You can send the Activation Key to <u>mepsupport@trimble.com</u> with the instructions to have it deactivated. An email reply will be sent to you that it has been deactivated, and the following steps can be taken.

If you do not have the Activation Key, it may require Trimble Support remoting in and copying an alpha/numeric string to use to locate the Activation Key. If this is the case, **do not delete the .LIC file**.

Remote or log into the computer/server that has the Trimble Field Points license running on Reprise License Manager. It is assumed the document, "1<sup>st</sup> Is RLM on device", has been followed.

## Open Windows/File Explorer

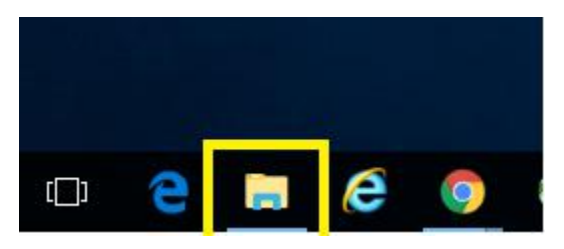

On Windows 10 the C drive is in File Explorer: This PC\Windows(C:)\ProgramData On Windows 7 the C drive is in Windows Explorer: Computer\OSDisk(C:)\ProgramData

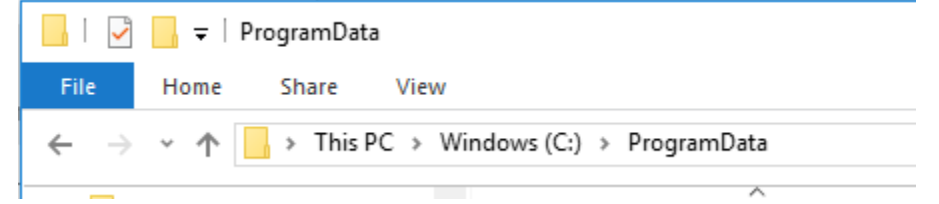

The ProgramData folder is a hidden folder. If you did not show hidden files and folders earlier, you must do it now. See the document, "Make ProgramData Visible"

## Find the folder named "RLM"

| - ProgramData                                                                                         |                               |                    |               |        |     |                    | × |     |
|----------------------------------------------------------------------------------------------------|-------------------------------|--------------------|---------------|--------|-----|--------------------|---|-----|
| File Home Share View                                                                                  |                               |                    |               |        |     |                    |   | ~ 🕐 |
| $\leftarrow$ $\rightarrow$ $\checkmark$ $\uparrow$ $\square$ $\Rightarrow$ This PC $\Rightarrow$ Wind | ows (C:) > ProgramData        |                    |               |        | ~ Ö | Search ProgramData |   | 9   |
| Reprise License Manager 🔥                                                                             | Name                          | Date modified      | Туре          | Size   |     |                    |   | ^   |
| Support                                                                                               | Microsoft                     | 12/20/2017 12:25   | File folder   |        |     |                    |   |     |
| ** Drophov                                                                                            | Microsoft OneDrive            | 10/6/2017 9:36 AM  | File folder   |        |     |                    |   |     |
| S Diopson                                                                                             | NVIDIA                        | 2/1/2018 8:19 AM   | File folder   |        |     |                    |   |     |
| and ConeDrive                                                                                         | NVIDIA Corporation            | 9/7/2017 2:20 PM   | File folder   |        |     |                    |   |     |
| This PC                                                                                               | 📙 Package Cache               | 1/11/2018 3:54 PM  | File folder   |        |     |                    |   |     |
| A360 Drive (iim. oshea@trimł                                                                          |                               | 9/7/2017 3:16 PM   | File folder   |        |     |                    |   |     |
| Desister                                                                                              |                               | 9/13/2017 10:57 AM | File folder   |        |     |                    |   |     |
|                                                                                                    | 📙 regid.1991-06.com.microsoft | 1/22/2018 7:57 AM  | File folder   |        |     |                    |   |     |
| Documents                                                                                             | Reprise                       | 2/2/2018 12:00 AM  | File folder   |        |     |                    |   |     |
| 🕂 Downloads                                                                                           | 📑 restored_quar               | 12/28/2017 4:07 PM | File folder   |        |     |                    |   |     |
| b Music                                                                                               | RevitInterProcess             | 2/2/2018 8:55 AM   | File folder   |        |     |                    |   |     |
| Pictures                                                                                              | RLM                           | 1/31/2018 11:29 AM | File folder   |        |     |                    |   |     |
| 🚪 Videos                                                                                              | SafeNet Sentinel              | 1/11/2018 3:54 PM  | File folder   |        |     |                    |   |     |
| 🚔 Windows (C:)                                                                                        | SnowSoftware                  | 10/23/2017 7:49 AM | File folder   |        |     |                    |   |     |
| Autodesk                                                                                              | SoftwareDistribution          | 7/16/2016 5:47 AM  | File folder   |        |     |                    |   |     |
| Dell                                                                                                  | Trimble                       | 12/13/2017 1:40 PM | File folder   |        |     |                    |   |     |
|                                                                                                    | USOPrivate                    | 11/16/2016 8:08 PM | File folder   |        |     |                    |   |     |
| Intel                                                                                                 | USOShared                     | 11/16/2016 8:08 PM | File folder   |        |     |                    |   |     |
| PerfLogs                                                                                              | WebEx                         | 1/31/2018 11:09 AM | File folder   |        |     |                    |   |     |
| Program Files                                                                                         | Xerox                         | 9/20/2017 4:06 PM  | File folder   |        |     |                    |   |     |
| Program Files (x86)                                                                                   | 50.install.log                | 12/28/2017 4:07 PM | Text Document | 1 KB   |     |                    |   |     |
| ProgramData                                                                                           | 1514502402.bdinstall.bin      | 12/28/2017 4:08 PM | BIN File      | 494 KB |     |                    |   |     |
| 39 items                                                                                              | 🔁 This PC - Shortcut          | 1/3/2018 8:08 AM   | Shortcut      | 1 KB   |     |                    | [ | •   |

| 📕   🛃 📮   RLM                                                            |                                                                                                    |                                        |                    |                    |          |     | -          |  | $\times$ |
|--------------------------------------------------------------------------|----------------------------------------------------------------------------------------------------|----------------------------------------|--------------------|--------------------|----------|-----|------------|--|----------|
| File Home Share View                                                     |                                                                                                    |                                        |                    |                    |          |     | ~ ?        |  |          |
| $\leftarrow$ $\rightarrow$ $\checkmark$ $\uparrow$ $\rightarrow$ This PC | $\leftarrow$ $\rightarrow$ $\checkmark$ $\uparrow$ $\blacksquare$ > This PC > Windows (C:) > ProgramData > RLM $\checkmark$ (7) |                                        |                    |                    |          | √ Ū | Search RLM |  | Q        |
| From Bryce to Jim                                                        | * ^                                                                                                    | Name                                   | Date modified      | Туре               | Size     |     |            |  |          |
| 📃 Desktop                                                                | *                                                                                                    | ActivateLicenseServer.exe              | 3/18/2015 12:24 PM | Application        | 7 KB     |     |            |  |          |
| 🖶 Downloads                                                              | *                                                                                                    | ActivateLicenseServer.Licensing.dll    | 3/18/2015 12:33 PM | Application extens | 36 KB    |     |            |  |          |
| 付 Documents                                                              | *                                                                                                    | debug.txt                              | 2/2/2018 3:21 PM   | Text Document      | 2 KB     |     |            |  |          |
| Pictures                                                                 | *                                                                                                    | DevExpress.Data.v13.1.dll              | 3/17/2015 3:23 PM  | Application extens | 3,109 KB |     |            |  |          |
| Reprise License Manager                                                  |                                                                                                    | DevExpress.Printing.v13.1.Core.dll     | 3/17/2015 3:23 PM  | Application extens | 2,311 KB |     |            |  |          |
| RIM                                                                      |                                                                                                    | DevExpress.Utils.v13.1.dll             | 3/17/2015 3:23 PM  | Application extens | 3,970 KB |     |            |  |          |
| Current                                                                  |                                                                                                    | DevExpress.XtraEditors.v13.1.dll       | 3/17/2015 3:23 PM  | Application extens | 2,510 KB |     |            |  |          |
| Support                                                                  |                                                                                                    | DevExpress.XtraLayout.v13.1.dll        | 3/17/2015 3:23 PM  | Application extens | 809 KB   |     |            |  |          |
| Weekly                                                                   |                                                                                                    | 🚺 license-security-utility.ico         | 3/17/2015 4:32 PM  | lcon               | 47 KB    |     |            |  |          |
| 🗦 Dropbox                                                                |                                                                                                    | 📧 rlm.exe                              | 3/17/2015 4:32 PM  | Application        | 2,036 KB |     |            |  |          |
|                                                                          |                                                                                                    | 📧 rlmhostid.exe                        | 3/17/2015 4:32 PM  | Application        | 1,119 KB |     |            |  |          |
| a OneDrive                                                               |                                                                                                    | 📧 rlmreread.exe                        | 3/17/2015 4:32 PM  | Application        | 1,119 KB |     |            |  |          |
| 💻 This PC                                                                |                                                                                                    | 💿 rlmrunning.bat                       | 3/17/2015 4:32 PM  | Windows Batch File | 1 KB     |     |            |  |          |
| A360 Drive (iim oshea@t                                                  | trim                                                                                                    | 📧 rlmutil.exe                          | 3/17/2015 3:24 PM  | Application        | 1,119 KB |     |            |  |          |
| Deckton                                                                  |                                                                                                    | running.txt                            | 1/31/2018 11:28 AM | Text Document      | 1 KB     |     |            |  |          |
|                                                                          |                                                                                                    | Trimble.FieldPoints.Core.Licensing.dll | 3/18/2015 12:33 PM | Application extens | 34 KB    |     |            |  |          |
| Documents                                                                |                                                                                                    | 📄 trmbldg.dlog                         | 2/2/2018 3:21 PM   | DLOG File          | 3 KB     |     |            |  |          |
| Downloads                                                                |                                                                                                    | 📧 trmbldg.exe                          | 3/17/2015 4:32 PM  | Application        | 1,689 KB |     |            |  |          |
| Music                                                                    |                                                                                                    | trmbldg_license_server.lic             | 1/31/2018 11:29 AM | LIC File           | 1 KB     |     |            |  |          |
| Pictures                                                                 |                                                                                                    | 🖄 trmbldg_rlm1102.dll                  | 3/17/2015 3:24 PM  | Application extens | 710 KB   |     |            |  |          |
| 📑 Videos                                                                 |                                                                                                    | 📧 trmbldgid.exe                        | 3/17/2015 4:32 PM  | Application        | 122 KB   |     |            |  |          |
| 🚔 Windows (C:)                                                           |                                                                                                    | M URL                                  | 1/31/2018 11:28 AM | Internet Shortcut  | 1 KB     |     |            |  |          |
|                                                                          | ~                                                                                                    |                                        |                    |                    |          |     |            |  |          |

Open it, and find the file, "trmbldg\_license\_server.lic"

22 items 1 item selected 241 bytes

## It is the only .LIC file in the RLM folder.

Delete it

Then empty the Recycle Bin

Now go to All Programs or view your apps

## And find "Reprise License Manager"

|            | Remote Desktop        |                 |                         |          |
|------------|-----------------------|-----------------|-------------------------|----------|
| s<br>©     | Settings              | w]              | <b>.</b>                |          |
| O C        | Skype                 | Word 2016       | Trimble<br>Installation | Stickies |
| <b>#</b> 2 | Type here to search   | Ų               | o e                     | <b>e</b> |
| <<br>+     | 1 <u>□</u> 258 × 78px | 1⊒ 5760 × 1080p | ĸ                       |          |

~y F Reprise License Manager License Activation Utility License Management Ö Settings 9 Skype S w 3 Skype for Business 2016 S Word 2016 ↺ Sticky Notes Type here to search Q Q -

Open it and find "License Activation Utility"

Click on it and the *License Activation* dialogue box will open

| License Activation                                                                                                    |                                                         | ×      |
|----------------------------------------------------------------------------------------------------|---------------------------------------------------------|--------|
| Enter the activation code and the number of lice<br>license string you were provided. It is recomme<br>the entire license string provided. | enses to activate or the<br>nded that you cut and paste | *<br>  |
| Activate By Code 🔻                                                                                                    | ]                                                       |        |
| Host Name                                                                                                    |                                                         |        |
| JOSHEA-US-LE                                                                                                    |                                                         |        |
| Host Signature                                                                                                    |                                                         |        |
| trmbldgid=3F767232-24C3-C862-43B6-6F72E08                                                                                                  | 80349                                                   |        |
| Activation Code                                                                                                    |                                                         |        |
|                                                                                                    | Licenses To Activate 1                                  |        |
| License String                                                                                                    |                                                         |        |
|                                                                                                    |                                                         | *<br>* |
|                                                                                                    | Activate Cancel                                         |        |

Copy and Paste, or type in the Activation Key, that has been deactivated by Trimble Support, in the "Activation Code" box

Then click "Activate"

| License Activation                                                                                                    |          |        |  |  |
|----------------------------------------------------------------------------------------------------|----------|--------|--|--|
| Enter the activation code and the number of licenses to activate or the license string you were provided. It is recommended that you cut and paste the entire license string provided. |          |        |  |  |
|                                                                                                    |          | Ŧ      |  |  |
| Activate By Code 🔻                                                                                                    | ]        |        |  |  |
| Host Name                                                                                                    |          |        |  |  |
| JOSHEA-US-LE                                                                                                    |          |        |  |  |
| Host Signature                                                                                                    |          |        |  |  |
| trmbldgid=3F767232-24C3-C862-43B6-6F72E08                                                                                                    | B0349    |        |  |  |
| Activation Code                                                                                                    |          |        |  |  |
| 1234-5678-9012-3456 Licenses To Activate 1                                                                                                    |          |        |  |  |
| License String                                                                                                    |          |        |  |  |
|                                                                                                    |          |        |  |  |
|                                                                                                    |          |        |  |  |
|                                                                                                    |          | -      |  |  |
|                                                                                                    | Activate | Cancel |  |  |

A box will pop up confirming that the Activation License has been saved

Now see if Trimble Field Points is working